# logitech

#### Deploy Script DFU on through JAMF on Mac

| Summary                     | 2 |
|-----------------------------|---|
| Download Logitech ScriptDFU | 2 |
| JAMF                        | 2 |
| Mac Package Manager         | 3 |
| Create a package            | 4 |
| Create a script             | 4 |
| Create a policy             | 5 |
|                             |   |

### Summary

The Logitech Script DFU software is a tool to update firmware of supported devices. Intended to be used by IT Managers and Administrators.

**IMPORTANT**: Deployment type should be **Install and Available**, NOT **Required**. This will prevent devices becoming unusable during critical work use. For example if the client (user) is in the middle of a presentation, or critical work, they will lose keyboard input during this time.

# **Download Logitech ScriptDFU**

Download the Logitech ScriptDFU software from the following link

## JAMF

Download from <u>https://www.jamf.com/jamf-nation/my/products</u> Once installed, or if preinstalled, open Composer:

Drag and drop (Copy) logitech\_DFU.app File into /usr/local/ folder in your Mac or choose path according to your choice, for example /private/tmp

For this guide we will assume the logitech\_DFU.app is placed in /usr/local/ folder

# Mac Package Manager

- 1. Drag and drop logitech\_DFU.app file from /usr/local/ folder into Composer
- 2. Click on Build as PKG
- 3. Save .pkg under the local folder.

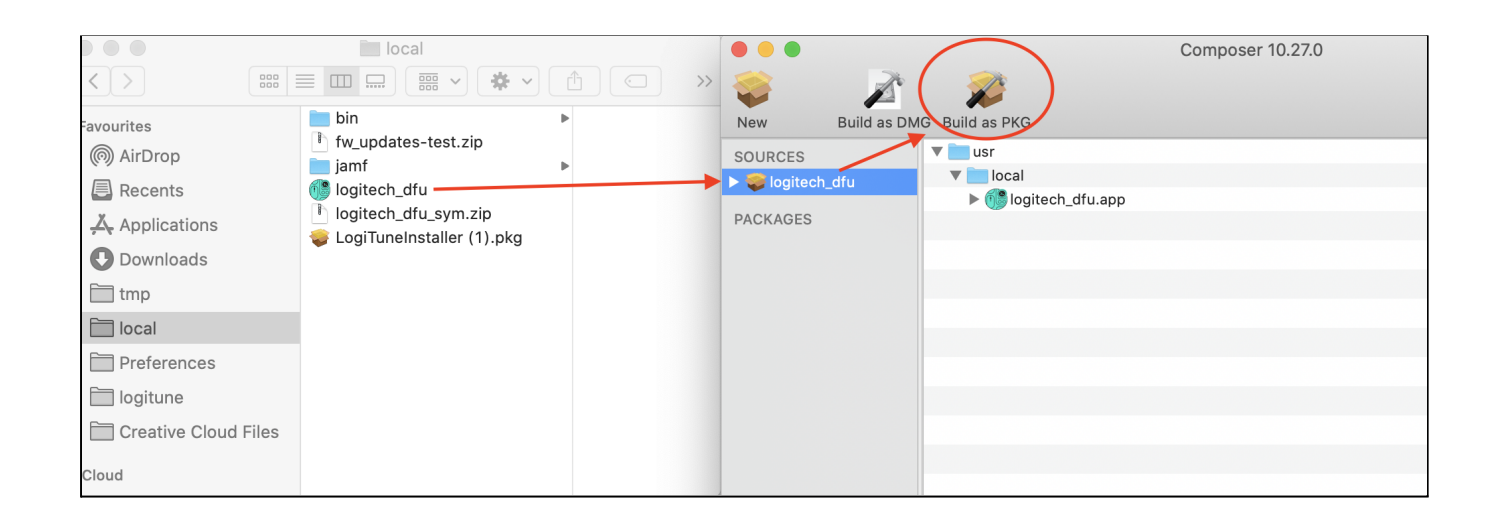

#### Create a package

- 1. Login to Jamf Pro, Go to Settings -> Computer Management -> Package.
- 2. Create a package, give the required name.
- 3. Click on **Choose file** and select logitech\_dfu.pkg from /local folder (where you saved the .pkg file as mentioned in the Mac Package Manager steps)
- 4. Click Choose for Upload.

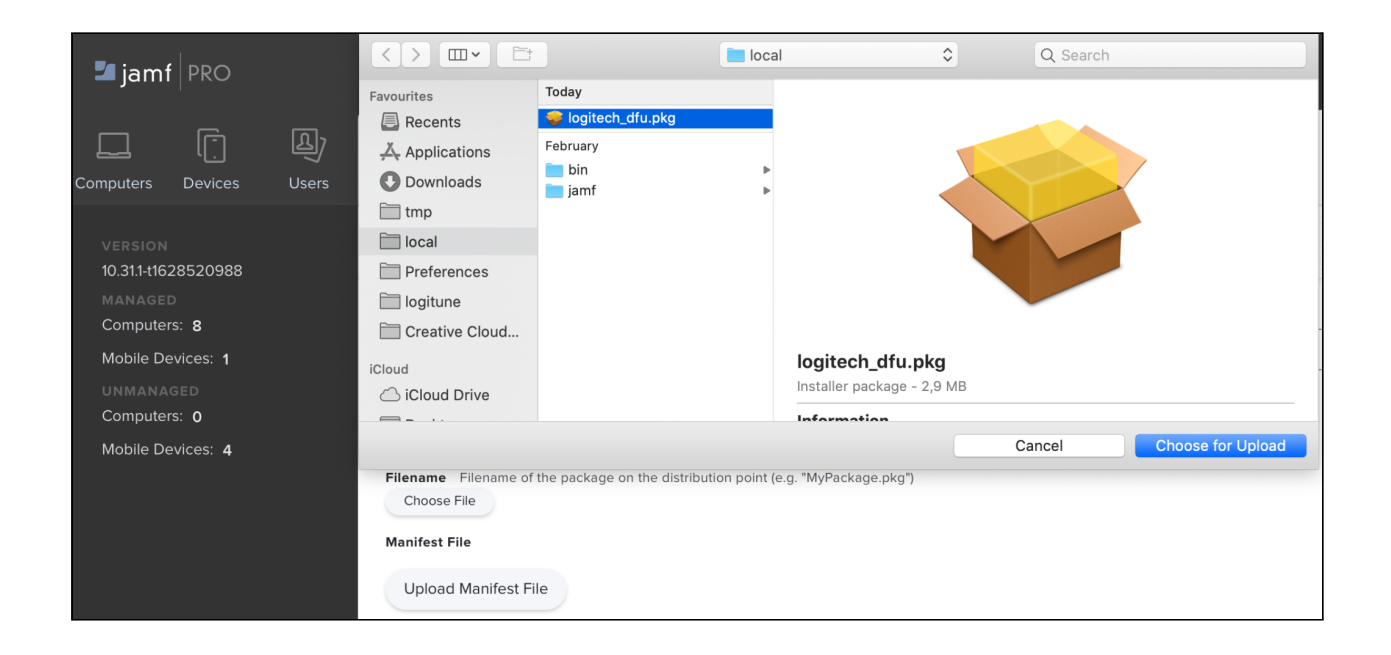

#### **Create a script**

- 1. Go to Settings > Computer Management > Script.
- 2. Create a script, give the required name and add the following script.

#### #!/bin/bash

/usr/local/logitech\_dfu.app/Contents/MacOS/logitech\_dfu --list --available --fw\_version --pop-up --wait --timeout 86400 --output /private/tmp/Script\_DFU\_Output.txt --error /private/tmp/Script\_DFU\_Error.txt --upgrade\_latest

# **Create a policy**

- 1. Go to **Computers -> Policy -> Create a new Policy**
- 2. Add the created package and script to the Policy and scope it to All computers or required computers.